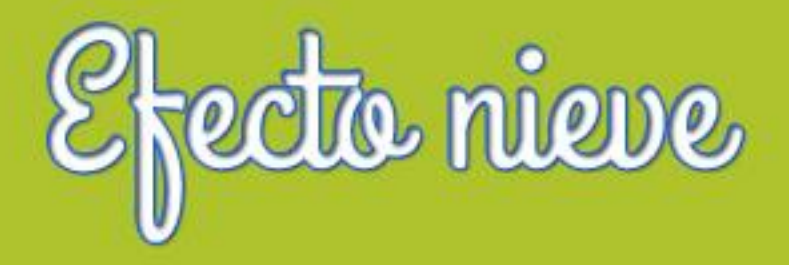

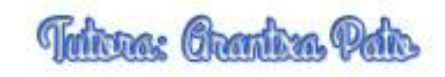

#### Cubrir un paisaje de nieve

En esta lección aprenderás a cubrir un paisaje de nieve utilizando Photoshop

Haz una selección de las zonas que son verdes o marrones para cubrirlas de nieve, para ello haz clic en Selección / Gama de colores

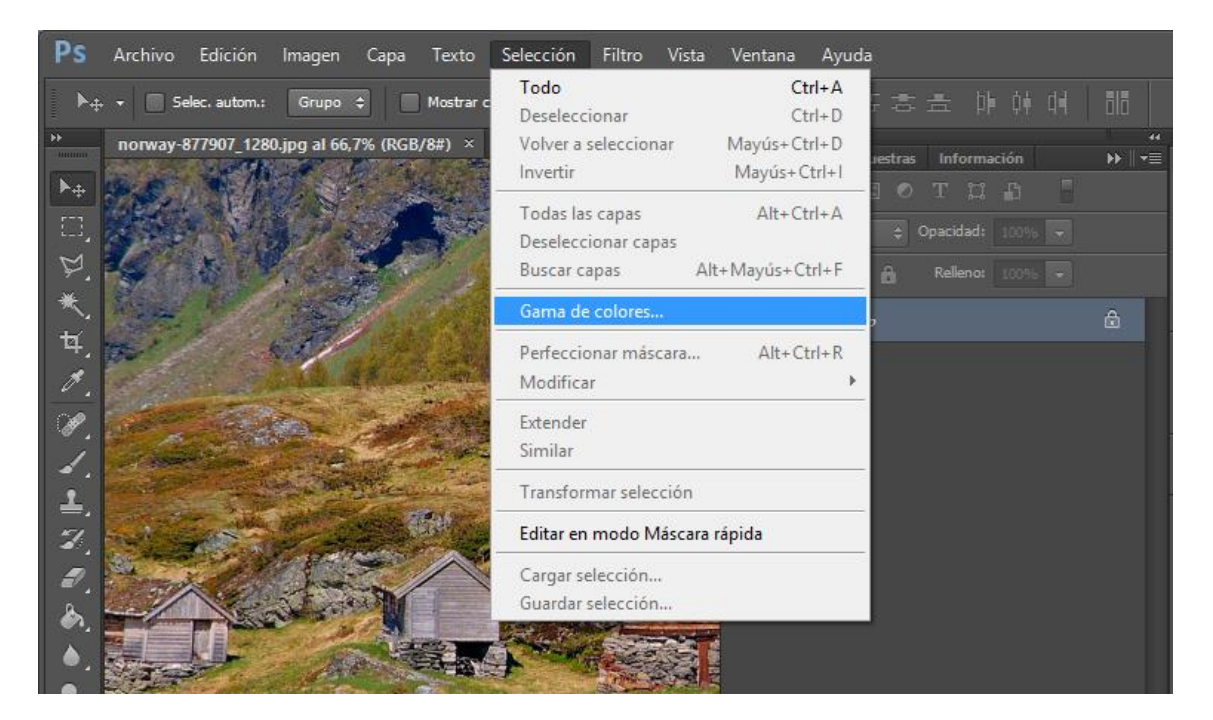

Selecciona con el cuentagotas un color del paisaje

| Ps | Archivo Edición    | Imagen Capa <sup>-</sup> | Texto Selección Filt                                                                                                    | ro Vista Ventana Ayuda                                                                                                    |                                                                            | <u> </u>                                                   |
|----|--------------------|--------------------------|----------------------------------------------------------------------------------------------------|----------------------------------------------------------------------------------------------------|----------------------------------------------------------------------------|------------------------------------------------------------|
| đ  | 👻 Tam. de muestra: | De 1 punto               | # Muestra: Todas la                                                                                                    | Gama de colores                                                                                                    |                                                                            | ×                                                          |
|    | norway-877907_128/ | b)gg al 66,7% (RGB/8     | <ul> <li>#) x</li> <li>Image: A state of the state of the stat</li></ul> | Seleccionar: Muestrea Detectar caras Grupos de color localizados Tolerancia: Rango: Oselección Previsualizar selección: Ningu | dos<br>40<br>%<br>10<br>10<br>10<br>10<br>10<br>10<br>10<br>10<br>10<br>10 | ✓ OK<br>Cancelar<br>Cargar<br>Guardar<br>M M M<br>Invertir |
| N  |                    | DOC: 3/12 PID/3/12 P     |                                                                                                    |                                                                                                    |                                                                            |                                                            |

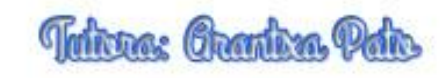

Para seguir seleccionando otros tonos diferentes haz clic sobre el cuentagotas añadir a ejemplo. Selecciona diferentes tonalidades en el paisaje Haz clic en okey para realizar la selección

| **                          | norway-877907_1   | 280.jpg al 66,7% (RGB/8#) × | ate                      | 44 44                                                  |
|-----------------------------|-------------------|-----------------------------|--------------------------|--------------------------------------------------------|
| ►⊕                          | se X              |                             | Gama de colores          | ×                                                      |
| ± □ D * ቐ ^ S / H N & S ◆ V |                   |                             | Seleccionar: Muestreados | OK<br>Cancelar<br>Cargar<br>Guardar<br>M A<br>Invertir |
| ø.                          | State State State | Concert Charter             |                          |                                                        |
| T                           | 66,6/%            | Doc: 3,12 MB/3,12 MB        |                          |                                                        |

Crea una capa de ajuste de Tono / saturación

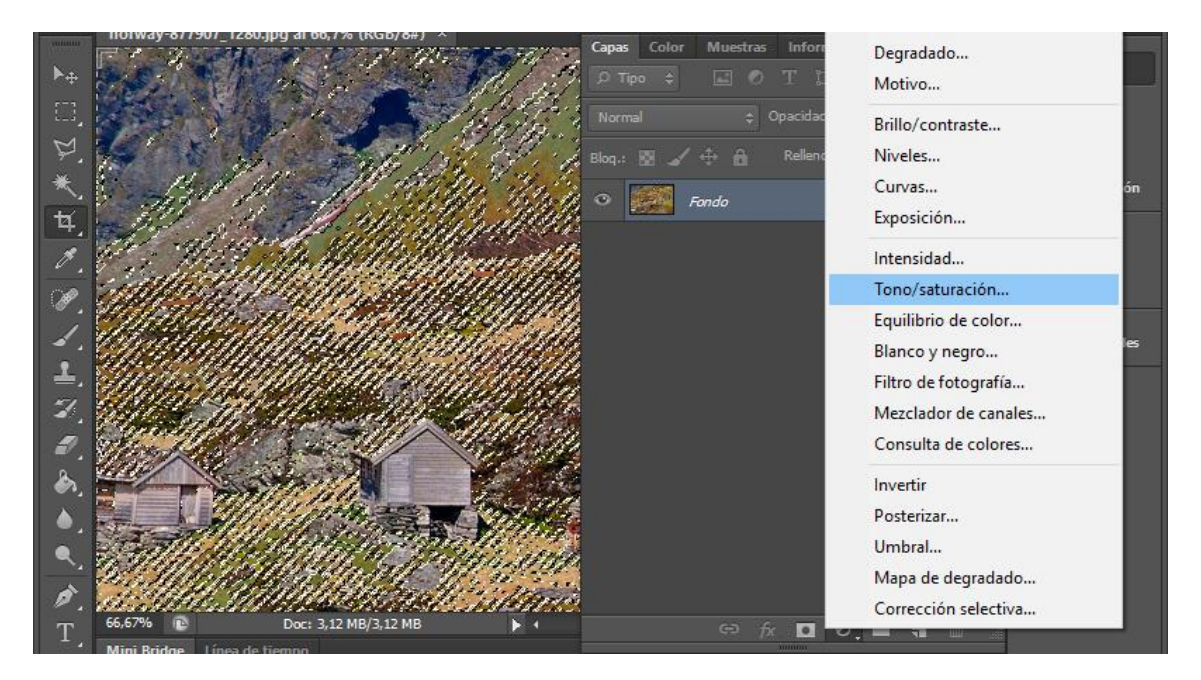

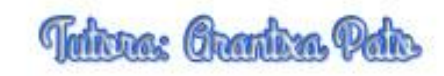

Aumenta la luminosidad hasta que el paisaje se cubra de nieve

| Þ             | norway-877907_1280.jpg al 66,7% (Tono/saturación 1, Máscara de capa/8) * ×                                                                                                    |                        |                                                |                                |                                                                                                    |               | 4  |             |
|---------------|----------------------------------------------------------------------------------------------------|------------------------|------------------------------------------------|--------------------------------|----------------------------------------------------------------------------------------------------|---------------|----|-------------|
| ►⊕            | ** * * *                                                                                                    |                        | 1.                                             |                                |                                                                                                    | 85            | ۲  | Capas       |
|               |                                                                                                    | March Stra             | 14                                             | Propiedades                    | and the second second second second second second second second second second second second second second second | <b>▶</b> ∥ •≡ | æ  | Color       |
| Þ.            | 5 8 1                                                                                                    | and the second         | Start 1                                        | 🛄 🚺 Tono/saturación            |                                                                                                    |               |    | Muestras    |
| *.            | the set to                                                                                                    | Carl Carl              | Sec. 2                                         | Ajuste preestablecido: A medid | a                                                                                                    | ÷             | 0  | Información |
| ¥.            | 1 . A. S. S.                                                                                                    | I and                  |                                                | Todos                          |                                                                                                    | ÷             | 0  | Canales     |
| <i>.</i>      |                                                                                                    | 14 A                   |                                                | Tono:                          | 0                                                                                                    |               | 77 | Trazados    |
| ø,            |                                                                                                    |                        | Service Services                               | <b>A</b>                       |                                                                                                    |               |    |             |
| 4.            |                                                                                                    |                        | Carlos and and and and and and and and and and | Saturación:                    | 0                                                                                                    |               | 9  | Propiedades |
| <b>1</b> .    |                                                                                                    | with the second second | a reida                                        | A                              |                                                                                                    |               |    |             |
| 2             |                                                                                                    |                        |                                                | Luminosidad:                   | +91                                                                                                    | -             |    |             |
| 1             | Starray of Star                                                                                                    |                        | AND THE STATE                                  | 4 4 4 5 6                      |                                                                                                    |               |    |             |
| 2             |                                                                                                    | Strange A              |                                                |                                |                                                                                                    |               |    |             |
|               |                                                                                                    |                        | Sel Car                                        |                                |                                                                                                    | - 1           |    |             |
|               | AT THE                                                                                                    |                        | 1                                              |                                |                                                                                                    |               |    |             |
| $\rightarrow$ | and the second second s | A PARTY AND A          |                                                |                                |                                                                                                    |               |    |             |
| Ø.            |                                                                                                    | in which the most      | 1000                                           |                                |                                                                                                    |               |    |             |
| Т             | 66,67%                                                                                                    | Doc: 3,12 MB/4,16 MB   |                                                | ¥ <b>E</b>                     | 0) <u>1</u> 0                                                                                                    | <b>â</b>      |    |             |

Para dar mayor realismo crea una capa de ajuste filtro de fotografía

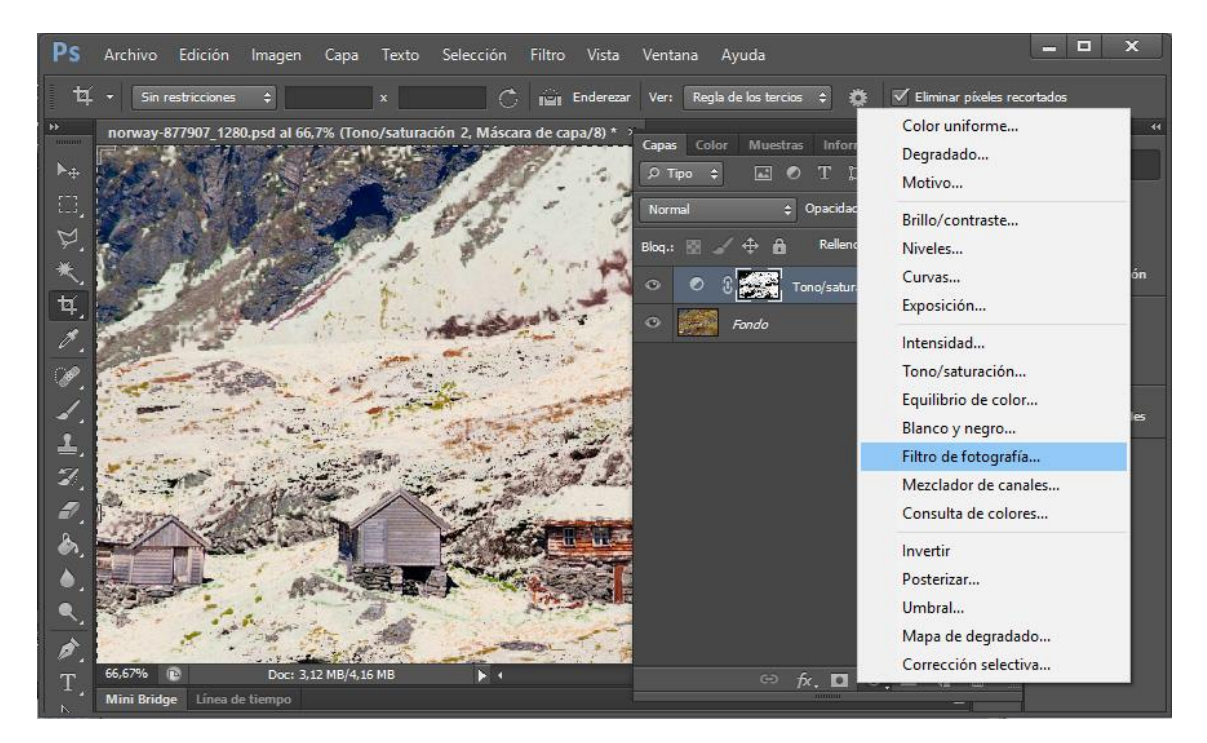

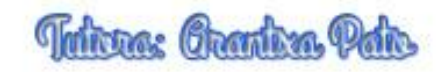

En el selector de filtros, selecciona Filtro frío (80)

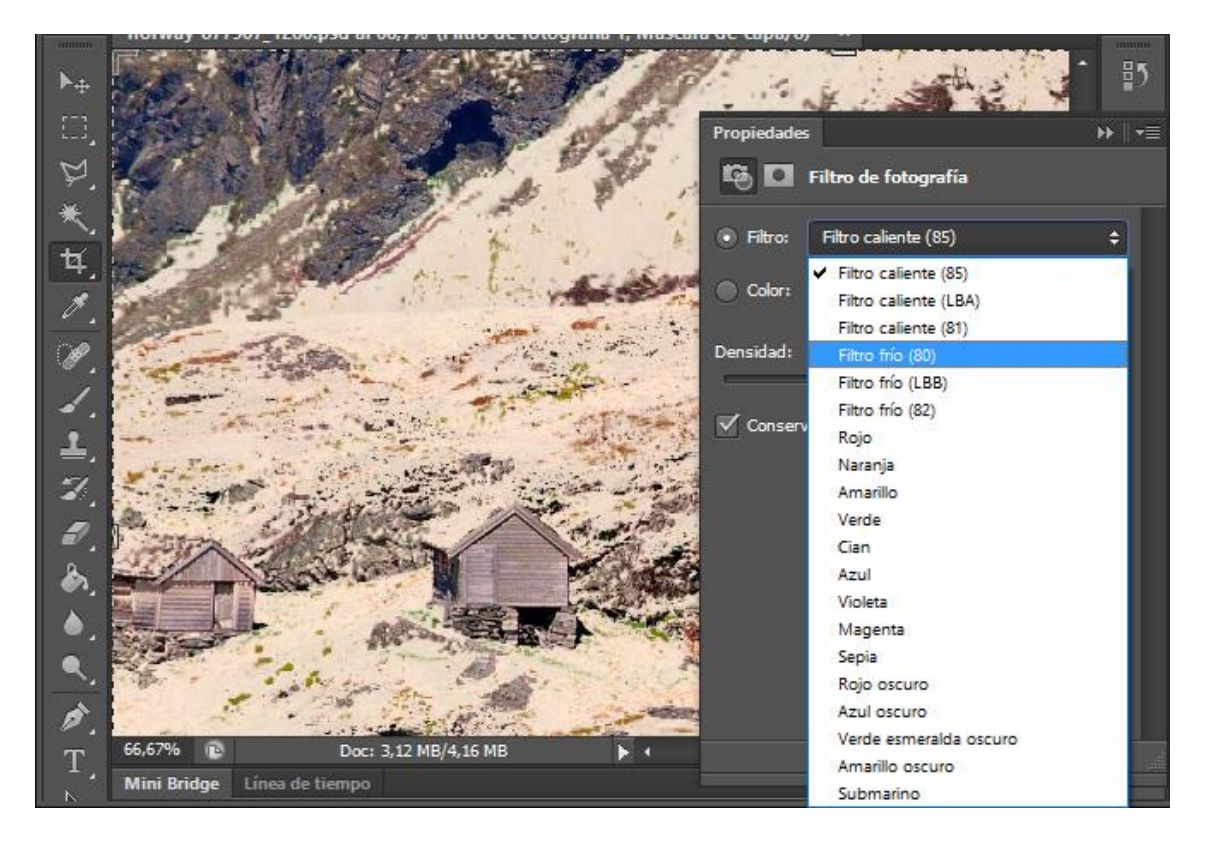